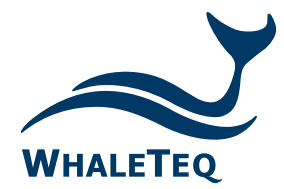

#### Test Solutions for

Medical Device Manufacturers

# DFS200 APP AED Testing APP

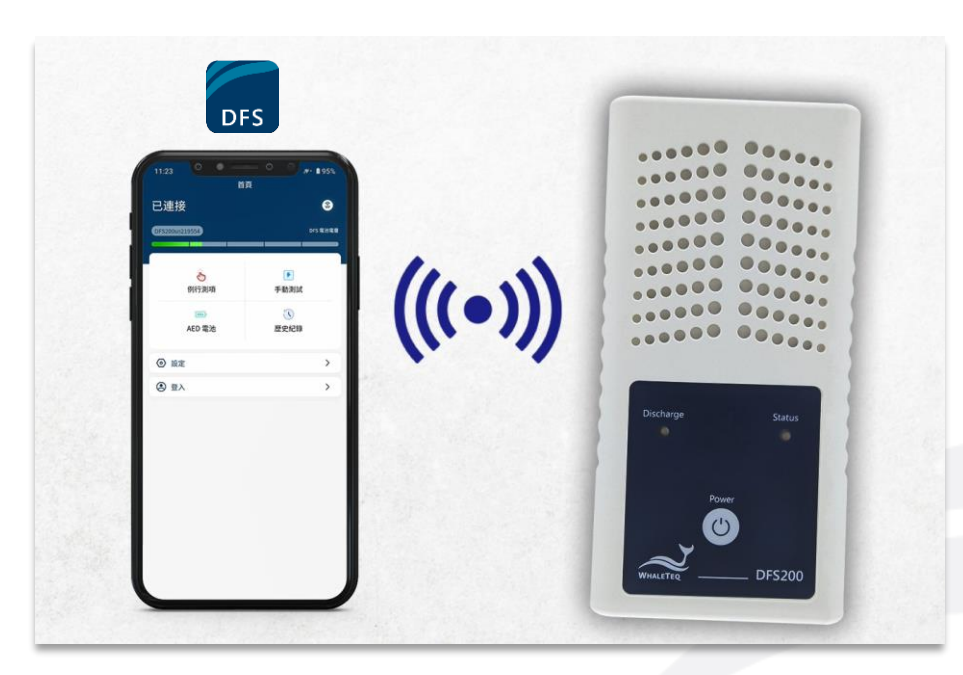

Quick Start Guide Released: 2023-03-20

- DFS200 APP User and Scenario
- DFS200 APP Overview (standalone mode, not logging in to the AIMS)
- DFS200 APP Overview (logging in to the AIMS)
- Maintenance Order Overview
- Create a Maintenance Order
- Process a Maintenance Order
- Download a Test Report
- Set a Quick Test

Use a Quick Test for the Discharge Test

#### DFS200 APP User and Scenario

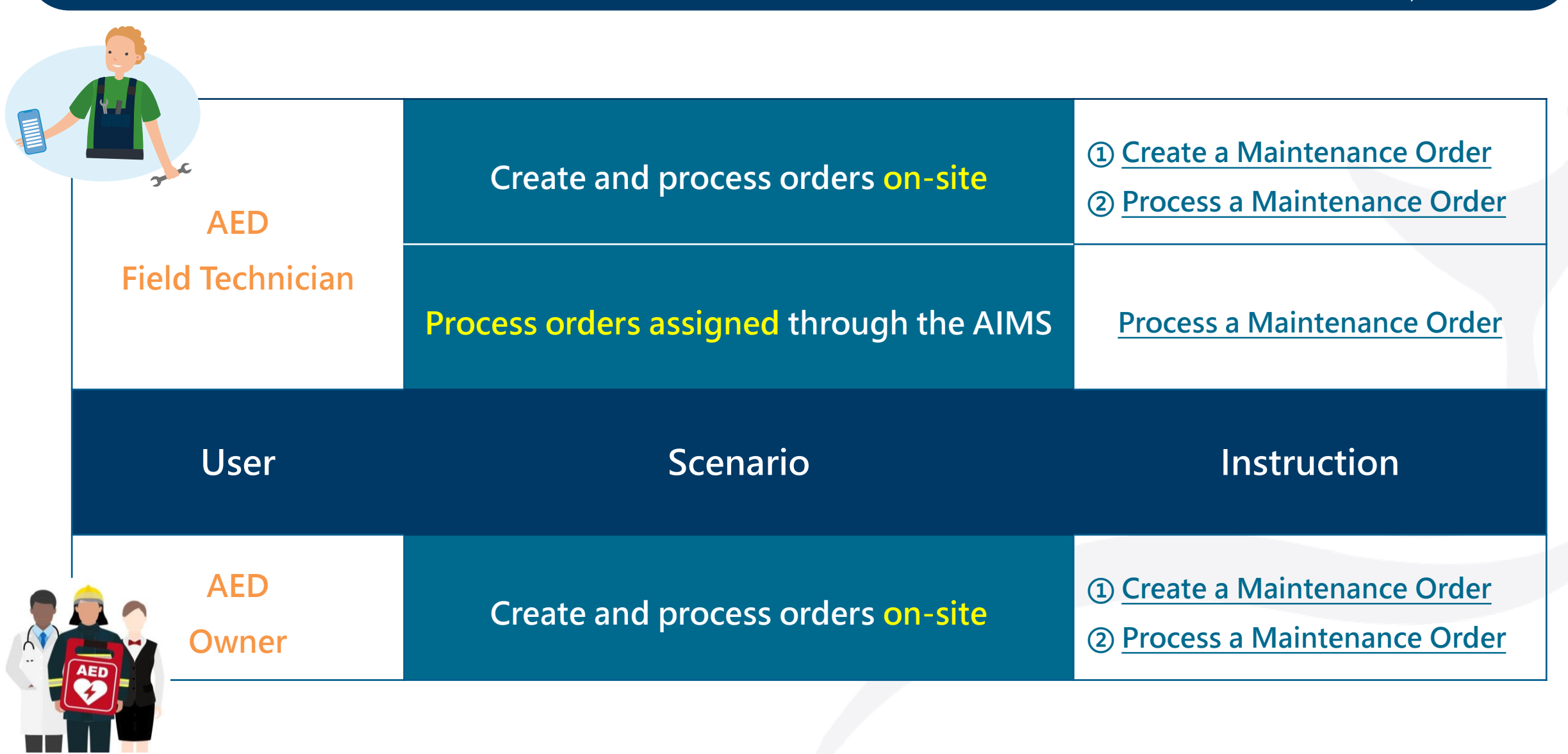

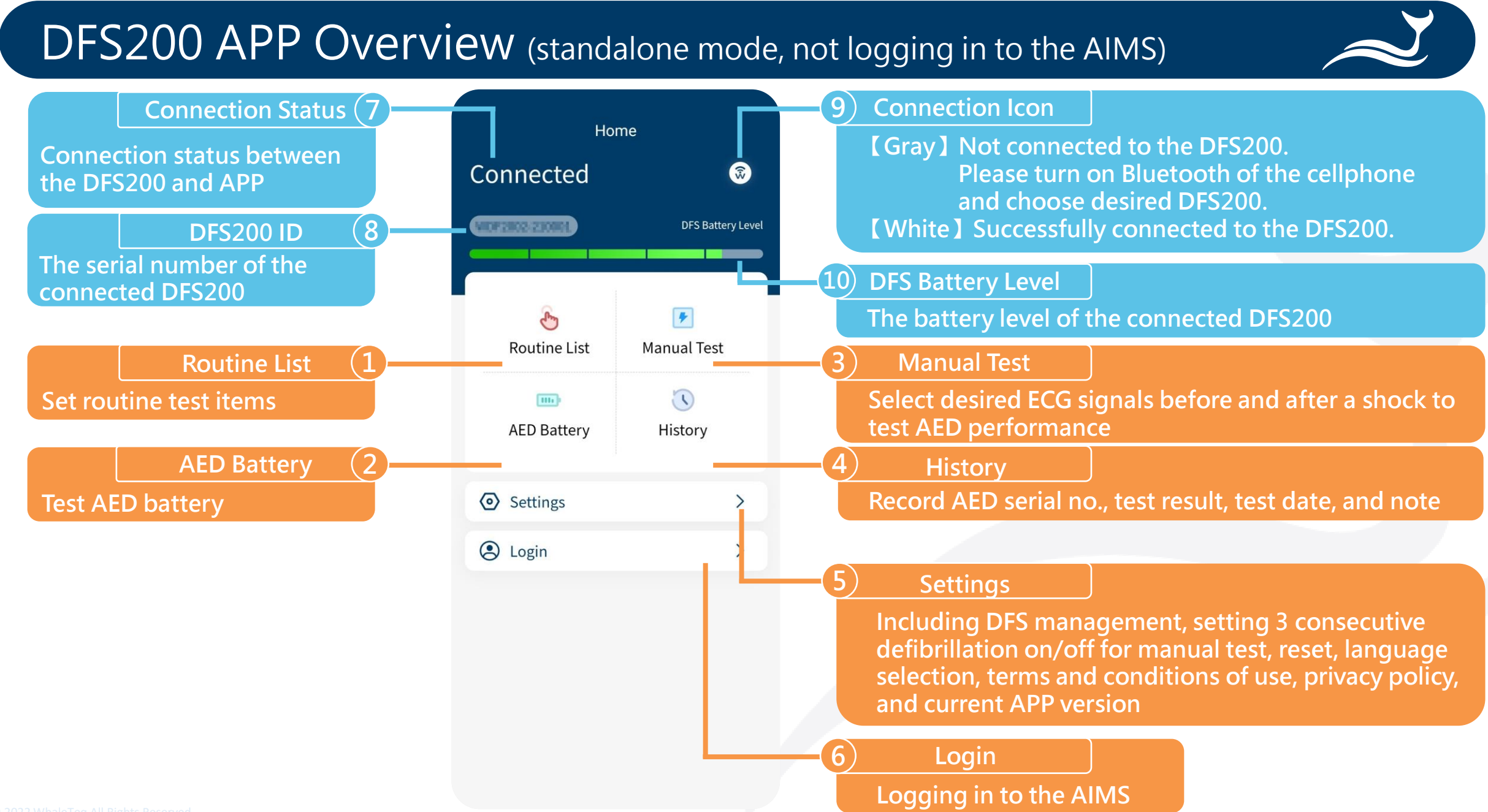

## DFS200 APP Overview (logging in to the AIMS)

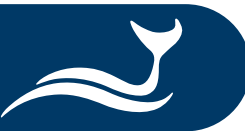

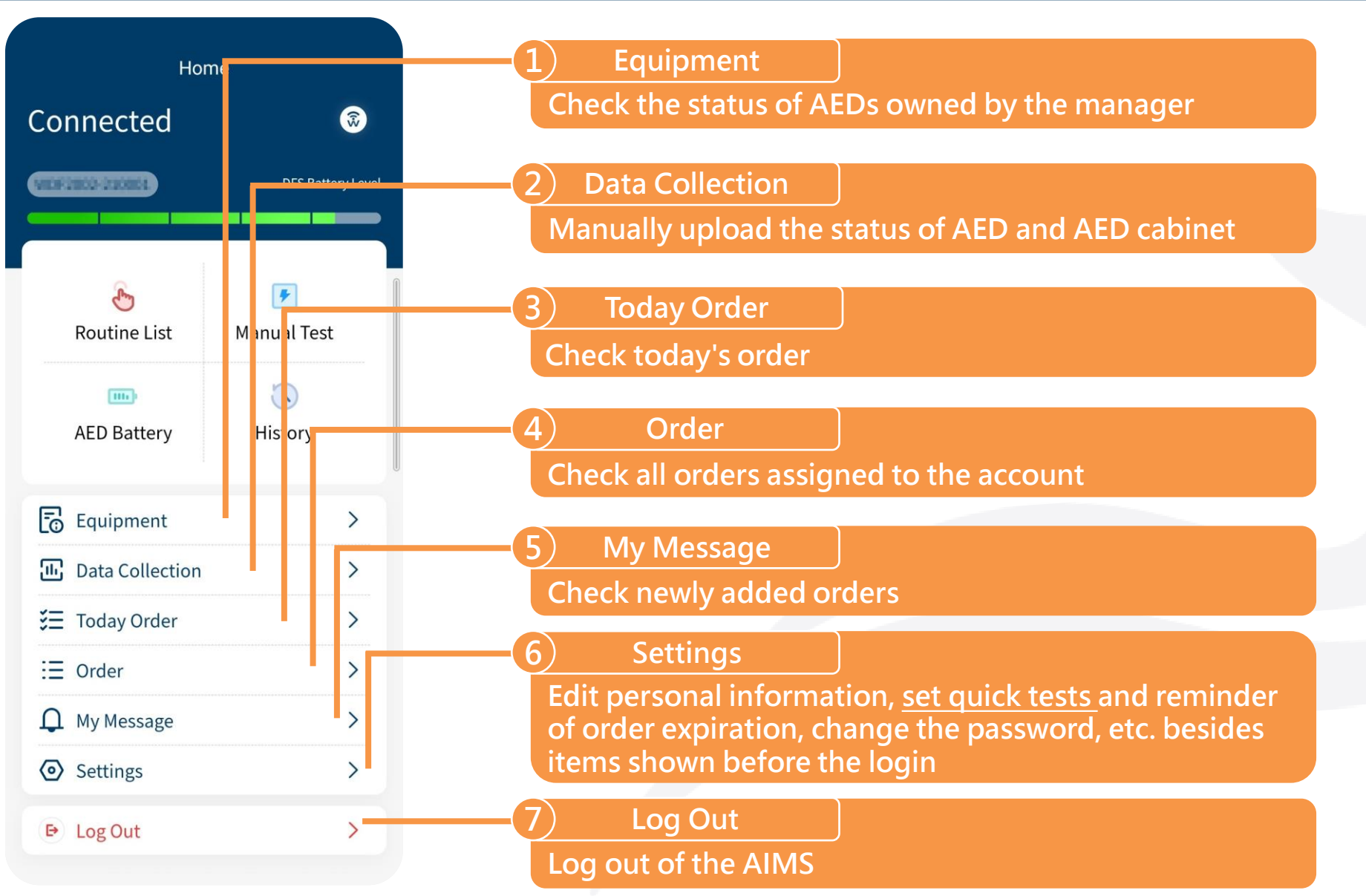

### Maintenance Order Overview

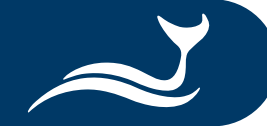

The maintenance order includes 8 items: Processor Process result **(1)** Basic Information Basic Information (1) Maintenance time ② Outer Case Including the processor, Next maintenance time (3) AED Main Unit process result, Remark maintenance time, AED **④** Battery Battery Test, Manual Test, **AED Battery** etc. (5) Accessories Manual Test **6** Functionality **⑦** Replace Consumables AED Storage Cabinet/ Bracket (8) Photos and Signatures Normal Cabinet alarm/ alert (2)**Outer Case** Normal

The status of the AED

and wall signboard

cabinet, cabinet alarm,

Wall Sign

Normal

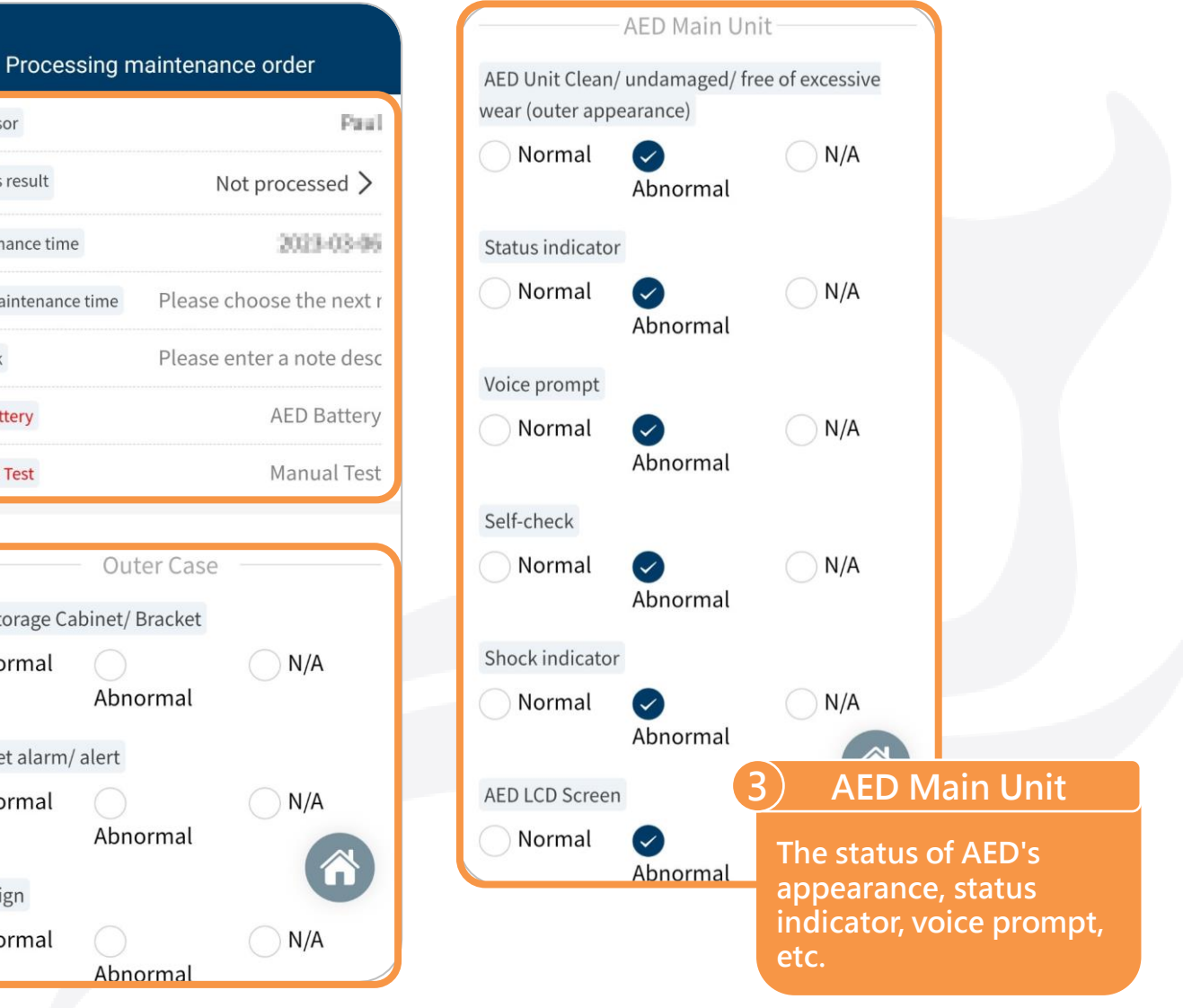

### Maintenance Order Overview

| A Battery                                 |  |  |  |  |
|-------------------------------------------|--|--|--|--|
| AED battery test result                   |  |  |  |  |
| Battery                                   |  |  |  |  |
| AED battery level                         |  |  |  |  |
| Accessories                               |  |  |  |  |
| Electrode Pads Sealed in Package          |  |  |  |  |
| Sealed Torn N/A                           |  |  |  |  |
| (Certain model) Pediatric Pad or Key      |  |  |  |  |
| Sealed Torn N/A                           |  |  |  |  |
| Kit (Scissors, Razor, Mask, Gloves, etc.) |  |  |  |  |
| Normal N/A<br>Abnormal                    |  |  |  |  |
| 5 Accessories                             |  |  |  |  |
| The status of AED<br>electrode pads and   |  |  |  |  |

| Functionalit                                     | у ———                        |                | ( |         |
|--------------------------------------------------|------------------------------|----------------|---|---------|
| Defibrillation delivered?                        |                              |                |   |         |
| Yes                                              | No                           |                |   |         |
| Defibrillation Energy Threshold                  |                              |                |   | Live p  |
| Adult                                            | Child                        |                |   | p.      |
| Adult joule number standard ra                   | nge                          |                |   |         |
| 127.5 - 172.5                                    |                              |                |   |         |
| Actual shock joules                              |                              |                |   |         |
|                                                  |                              |                |   | Custom  |
| Factory battery voltage                          | Functi                       | onality        |   |         |
| 15                                               | AED dischar                  | ge test result |   |         |
| Replace consum                                   | ables                        |                |   |         |
| Standard-Pad - Standard-Pad - S<br>Maturity date | Standard -                   |                |   | Enginee |
| 2026-03-05 08:00:00                              | Replace Co                   | onsumables     |   |         |
|                                                  | Expiration da<br>consumables | ates of<br>s   |   | Conf    |

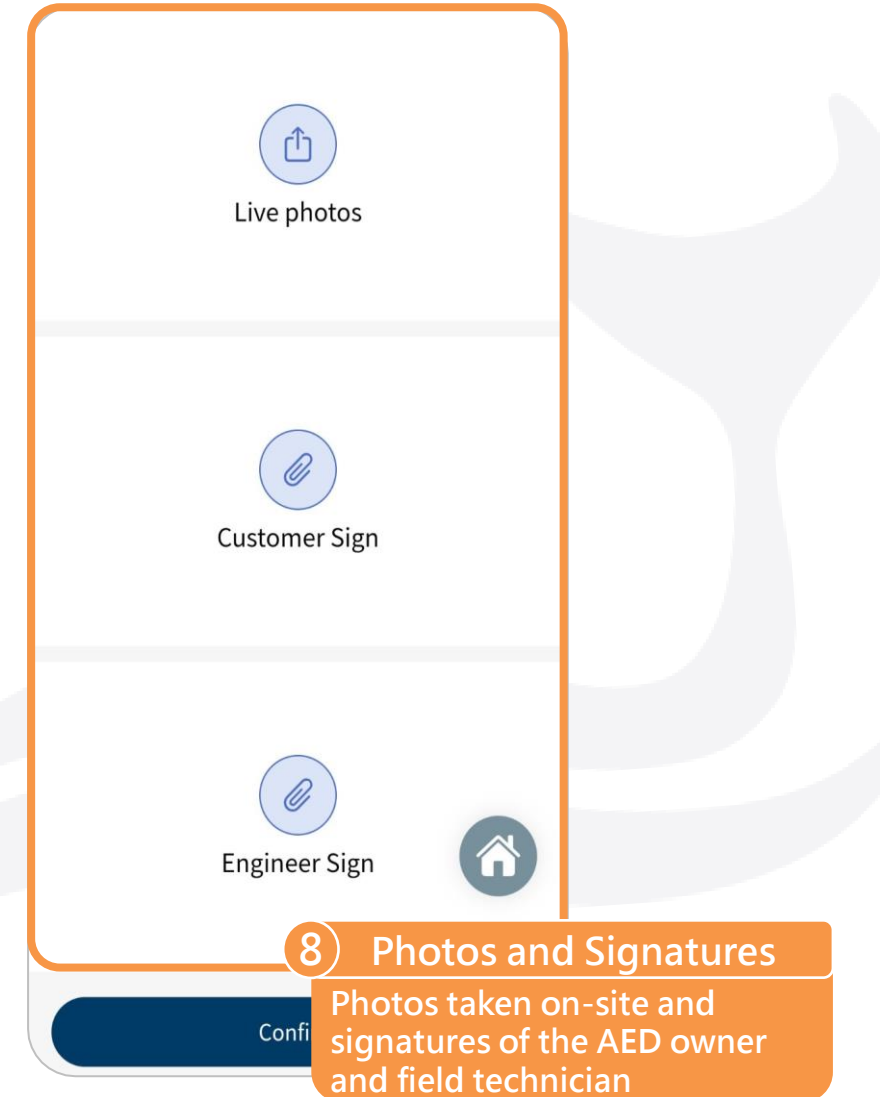

### Create a Maintenance Order

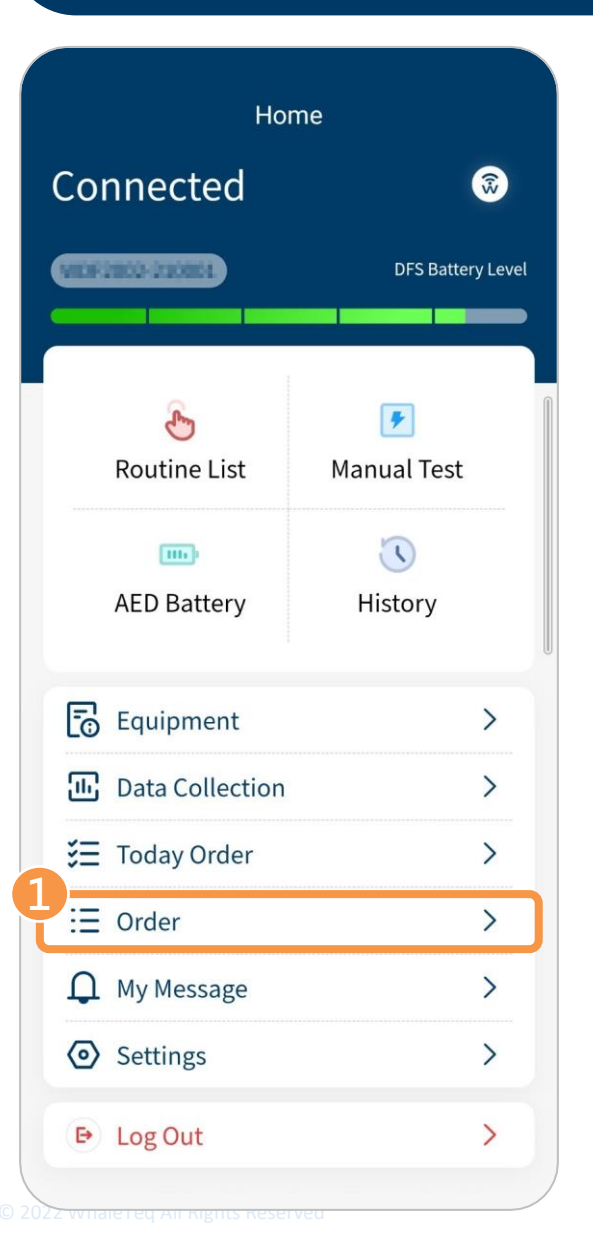

| <                 | Order                     |
|-------------------|---------------------------|
| Equipment No      | ./Company name Q          |
| Order type        | All >                     |
| Work order status | <li>All &gt;</li>         |
|                   | <ul> <li>● Add</li> </ul> |
| Order type        | Maintenance order         |
| Company name      | TEST1                     |
| Order No.         | 5HG0230305080945309860    |
| Device model      | FRx                       |
| Equipment No.     | FRx000012                 |
| Detail            | Add to Today's Order      |
| Order type        | Maintenance order         |
| Company name      |                           |
| Order No.         | BH1202303060T49023        |
| Device model      | AED Pro                   |
| Equipment No.     | 2011.0901                 |

![](_page_7_Picture_3.jpeg)

① Select **Order** on the Home page.

② Click Add button on the Order page.

(3) Select Maintenance Order.

#### Create a Maintenance Order

![](_page_8_Picture_1.jpeg)

#### Select equipment Q Equipment No./Company name Equipment No. FF0000012 FRIC Brand TEST1 Company name 2023-03-06 Installation time 20110000 Equipment No. AED Pro-Brand 凯基德行 Company name 2023-03-02 Installation time Equipment No. SAH308-0001 SAM 380P Brand 台灣銀行 Company name 2023-0 Installation time Equipment No. MK2188-0881 Confirm

| Maintenance ofder                                    | Order type                                                      |
|------------------------------------------------------|-----------------------------------------------------------------|
| FRb                                                  | Device model                                                    |
| FF0x000012                                           | Equipment No.                                                   |
| PHUPS                                                | Brand                                                           |
| 2823-83-03-90:00:00                                  | Production date                                                 |
| 2023-03-31 00:00:00                                  | Warranty date                                                   |
| TESTI                                                | Company name                                                    |
| TESTS                                                | Contact person                                                  |
|                                                      |                                                                 |
|                                                      | Contact number                                                  |
|                                                      | Contact number<br>Job title                                     |
| Equipment maintenance and                            | Contact number<br>Job title<br>Email                            |
| Equipment maintenance and replacement of consumables | Contact number<br>Job title<br>Email<br>Installation            |
| Equipment maintenance and replacement of consumables | Contact number<br>Job title<br>Email<br>Installation<br>Address |
| Equipment maintenance and replacement of consumables | Contact number<br>Job title<br>Email<br>Installation<br>Address |

④ Select a desired AED and click Confirm button to go to the New maintenance order page.

- (5) Click Processing item and make sure
   Equipment maintenance and
   replacement of consumables is checked.
- Olick Confirm button to complete the procedure, and it will automatically return to the Order page.

#### Create a Maintenance Order

![](_page_9_Picture_1.jpeg)

![](_page_9_Figure_2.jpeg)

![](_page_9_Picture_3.jpeg)

![](_page_9_Figure_4.jpeg)

⑦ Click Add to Today's Order button and OK to confirm.

Back to the Home page and clickToday Order.

Olick Processing button of the new maintenance order to start the test (see next page).

![](_page_10_Picture_1.jpeg)

![](_page_10_Figure_2.jpeg)

#### Processor Paul Process result Processed > Maintenance time 2023-03-07 Please choose the next r Next maintenance time Please enter a note desc Remark Cancel OK 06 2023 03 07 04 2024 08 ○ N/A Normal Abnormal Wall Sign Normal () N/A Abnormal Confirm

Processing maintenance order

#### Processing maintenance order Paul Processor Process result Processed > 2023-03-07 Maintenance time 2024-03-07 Next maintenance time Please enter a note desc Remark AED Battery **AED Battery** Manual Test Manual Test **Outer Case** AED Storage Cabinet/ Bracket () N/A Normal Abnormal Cabinet alarm/ alert () N/A Normal Abnormal $\bigwedge$ Wall Sign () N/A Normal Abnormal Confirm

Click **Today Order** on the Home page and **Processing** button of the desired maintenance order to start the test.

- Click Process result on the Processing maintenance order page to select Processed.
- ② Click Next maintenance time and scroll to select the correct date, then click OK.

#### ③ Click AED Battery to start the battery test.

![](_page_11_Picture_1.jpeg)

![](_page_11_Picture_2.jpeg)

![](_page_11_Picture_3.jpeg)

#### Processing maintenance order Paul Processed > 2823-88-07 2024-03-07 Please enter a note desc 8.44 Manual Test Outer Case AED Storage Cabinet/ Bracket ( N/A Abnormal () N/A Abnormal ( N/A Abnormal Confirm

Follow the steps on the AED Battery page for testing, then click Start
 Test button.

(5) The test result will show on the page.
(5) The test result will show on the page.

Olick Manual Test to start the discharge test.

![](_page_12_Picture_1.jpeg)

![](_page_12_Picture_2.jpeg)

⑦ On the Routine List page, users can select desired ECG signals before and after a shock, and click Add button to add up to 6 sets of different test settings.

After setting desired ECG signals and testing sets, check the connection between the DFS200 and AED is secure, then click the play icon () to start the test.

(8) After the AED gives a shock to the DFS200, the test result will show on the page. Click **Confirm** button to return to the Processing maintenance order page.

Note: Users can set a quick test in advance and use it to conduct the discharge test. Please refer to Use a Quick Test for the Discharge Test.

![](_page_12_Picture_7.jpeg)

Before

VTach

VTach

Asystole

Pattern

![](_page_12_Picture_9.jpeg)

![](_page_13_Picture_1.jpeg)

![](_page_13_Figure_2.jpeg)

![](_page_13_Picture_3.jpeg)

| < Processing maintenance order    |                     |                                       |  |  |
|-----------------------------------|---------------------|---------------------------------------|--|--|
| ·                                 | Battery             | · · · · · · · · · · · · · · · · · · · |  |  |
| AED battery le                    | vel                 |                                       |  |  |
| 8.44                              |                     |                                       |  |  |
| 1                                 | A                   |                                       |  |  |
|                                   | Accessories         |                                       |  |  |
| Electrode Pade                    | s Sealed in Packag  | e                                     |  |  |
| Sealed                            | Torn                | ○ N/A                                 |  |  |
| (Certain mode                     | l) Pediatric Pad or | Key                                   |  |  |
| Sealed Sealed                     | OTorn               | ○ N/A                                 |  |  |
| Kit (Scissors, R                  | azor, Mask, Gloves  | s, etc.)                              |  |  |
| Normal                            |                     | ◯ N/A                                 |  |  |
|                                   | Abnormal            |                                       |  |  |
|                                   | – Functionality     | /                                     |  |  |
| Defibrillation of                 | delivered?          |                                       |  |  |
| Yes                               |                     | No                                    |  |  |
| Defibrillation Energy Threshold   |                     |                                       |  |  |
| Adult                             |                     | Child                                 |  |  |
| Adult joule number standard range |                     |                                       |  |  |
| Confirm                           |                     |                                       |  |  |

- O Check the AED cabinet, cabinet alarm, and wall signboard, then select the correct status.
- Otheck the AED's appearance, status indicator, voice prompt, etc., then select the correct status.
- Check the AED electrode pads and accessories, then select the correct status.

![](_page_14_Picture_1.jpeg)

![](_page_14_Picture_2.jpeg)

Processing maintenance order Û Live photos **Customer Sign Engineer Sign** 

Confirm

- Select the correct AED defibrillation performance.
- (Optional) If consumables are replaced, scroll to select the correct expiration date, then click OK.
- Take 6 photos at most on-site and upload them, then the AED owner and field technician should sign on the page. Finally, click Confirm button to complete this maintenance order.

### Download a Test Report

![](_page_15_Picture_1.jpeg)

|                   | Order                  |
|-------------------|------------------------|
| Equipment No      | ./Company name Q       |
| Order type        | All >                  |
| Work order status | All >                  |
|                   | ⊕ Add                  |
| Company name      | 自渴御行                   |
| Order No.         | BNG8230302013908672737 |
| Device model      | AED-2100K              |
| Equipment No.     | N#2300-0001            |
| Detail            | Add to Today's Order   |
| Order type        | Maintenance order      |
| Company name      | 自用維行                   |
| Order No.         | BM20230301075137292814 |
| Device model      | SAM                    |
| Equipment No.     | 5AM300-0000            |
| Detail            | Add to Today's Order   |

![](_page_15_Picture_3.jpeg)

After the manager approves and successfully sends a test report on the AIMS, users can download it through the APP.

 Click Order on the Home page and Detail button of the desired maintenance order.

#### Method 1:

② Click the menu icon (=) on the Maintenance order detail page to bring up Download Report button.
③ Click Download Report button to download the test report.

#### Method 2:

② Scroll to the bottom of the Maintenance order detail page and click **Download Report** button.

# Set a Quick Test

![](_page_16_Picture_1.jpeg)

![](_page_16_Picture_2.jpeg)

![](_page_16_Picture_3.jpeg)

![](_page_16_Picture_4.jpeg)

Add

# Set a Quick Test

![](_page_17_Figure_1.jpeg)

![](_page_17_Figure_2.jpeg)

# Set a Quick Test

![](_page_18_Picture_1.jpeg)

#### Set Quick Test Waveform-Add

| _       |            |                    |   | Group |
|---------|------------|--------------------|---|-------|
| Test    |            |                    |   | Tes   |
|         |            |                    | _ |       |
| 1       |            |                    |   | 1     |
| VTac    | h          | NSR<br>80 BPM 5 mV | 0 |       |
| Adult P | ass Range: | 120 High 50 Low    |   |       |
|         |            |                    |   | 2     |
|         |            |                    |   | N     |
|         |            |                    |   |       |
|         |            |                    |   | 3     |
|         |            |                    | Ô | V     |
|         |            |                    |   |       |
| Add     |            | Save               |   |       |

#### Set Quick Test Waveform-Add lame NSR VTach 80 BPM 5 mV 120 High 50 Low Adult Pass Range: Tach-Fast Asystole 120 High 50 Low Adult Pass Range: AFib ( ib-Coarse 120 High 50 Low Adult Pass Range: Save Add

(Optional) After completing the first set's settings, click Add button to add more sets of different test settings (up to 6 sets in total).
(7) Click Save button to save the new

quick test's settings.

# Use a Quick Test for the Discharge Test

![](_page_19_Picture_1.jpeg)

### Use a Quick Test for the Discharge Test

| <    | Routine L    | ist  |               |
|------|--------------|------|---------------|
| Con  | nected       |      | 6             |
| Gene |              | DFS  | Battery Level |
|      |              |      |               |
|      | A            |      |               |
|      | $\Theta$     |      | -             |
| 4    | Quick Test N | lame |               |
|      | <b>Test</b>  |      |               |
|      | Cancel       | OK   |               |
|      |              |      |               |
|      |              |      |               |
|      |              |      |               |
|      |              |      |               |
|      |              |      |               |
|      |              |      |               |
|      |              |      |               |

| < Routine List |             |                    |
|----------------|-------------|--------------------|
| Connected      | 3           |                    |
| WEIFERST ZINKS | DFS Batte   | Run Continuously 💽 |
| Run Con        | tinuously 🔾 | D                  |
| 1 Waiting      | ~   ≡       |                    |
| 2 Waiting      | ~   ≡       |                    |
| 3 Waiting      | <   =       | ×                  |
|                |             | Waiting            |
| ⊕ Add          |             | Waiting            |
| Confirm        |             | 2 Waiting O V =    |

(4) Select a desired quick test and click **OK**. (5) Click the play icon (()) to start the test. If users turn on Run Continuously switch, all testing sets will be automatically played according to the user-defined order. If users need to change the order, press and hold the move icon  $(\equiv)$  of the desired testing set, then move it up or down. This change won't be saved to the original settings.

![](_page_21_Picture_0.jpeg)

Test Solutions for

Medical Device Manufacturers

![](_page_21_Picture_3.jpeg)

#### www.whaleteq.com service@whaleteq.com

· ·

8F., No. 125 Songjiang Rd., Zhongshan Dist., Taipei City 104474, Taiwan

+886-2-2517-6255

+886-2-2596-0702

Copyright © 2013-2023, All Rights Reserved. WhaleTeq Co. LTD

is a registered trademark of WhaleTeq Co. LTD. All other trademarks or trade names are the property of

All other trademarks or trade names are the property of their respective holders.

© 2022 WhaleTeq All Rights Reserved

All information, documentation, firmware, software utilities, and specifications are subject to change without prior notification by the manufacturer.